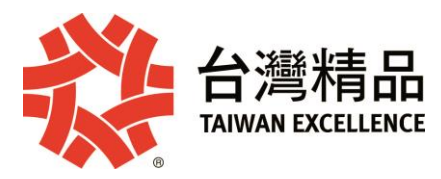

## 補充資料指引

## - 、補充資料上傳步驟

- 1. 請先登入台灣精品選拔報名系統(點此連結)
- 2. 登入後請點選上方「補充資料」頁籤。
- 3. 進入該頁籤後,您報名之產品將表列於此,請依各產品上傳相關補充資料。
- 資料上傳完成後,即可點選「預覽」預覽資料。資料確定無誤後請點選「送出」。
- 若補充資料上傳有誤或不符合格式,「補件說明」欄位中會顯示需更改的 說明,主辦單位也會發送電子郵件通知您進行修改。
- 二、簡報資料
  - 1. 檔案格式限定為PDF,以中文為主,檔案限制在10MB以內。
  - 簡報頁數限制為4頁(含4頁)。若超過,系統會自動偵測,並顯示訊息提醒 您修正後重新上傳檔案。

## 三、產品照片

- 1. 照片最多提供四張,無須特別去背。
- 2. 圖檔JPG檔、請提供 72dpi 以上解析度。
- 3. 每個檔案大小限制為300 Kb,縮圖教學參考,請點此(連結)。

## 四、影片資料

影片資料提供分以下兩種,請擇一提供,長度建議5分鐘以內,並以中文為主:

- 網路影片連結的提供,例如Youtube影片連結。
- 網路硬碟之影片連結的提供,例如Google Drive(教學連結)、One Drive(教學連結),請務必確保使用權限已開放,開放方式請參考以上各教 學連結。檔案類別請使用mp4,avi,mov等為主。其它格式請詳(連結),並 請勿使用需另下載套件之格式。